## **Travel Advance Meals Invoice**

The Advance Travel Meals Per Diem Invoice will need to be filled out correctly with the appropriate signatures. You will then enter it into Banner.

| DEEE                              | RENCE WOUTR                                |                             |                           |                                                     |                               | Ú                          | UNIVER       | SITY                     |
|-----------------------------------|--------------------------------------------|-----------------------------|---------------------------|-----------------------------------------------------|-------------------------------|----------------------------|--------------|--------------------------|
| NAME:                             | Charlotte Darba                            | ,                           | ULS AN                    | D HATES TO COMPL                                    | LIL III3 PONW                 |                            | WOLLV#       |                          |
|                                   | Complete Mailing                           | Address:                    |                           |                                                     |                               |                            |              |                          |
| STREET:                           | 345 Monmouth                               | Ave N                       |                           |                                                     |                               |                            | V00000000    |                          |
| CITY, STATE ZIP:                  | Monmouth, OR                               | 97361                       |                           |                                                     |                               |                            | Destination: |                          |
| Permanent<br>WorkStation:         | WOL                                        | x                           |                           | HOME                                                | or *Remoti<br>wor             | e<br>K                     | Bend, OR     |                          |
| MEMPLOYEE only:                   | x                                          |                             |                           | DEPARTMENT:                                         | Accounting                    | & Business                 | Purpose:     |                          |
| Form Prepared by:<br>(Print name) | Self                                       | -                           |                           | TB                                                  | VEL DATES:                    | 3/6-10/23                  |              |                          |
| NDEX code:                        | BAO000                                     | ACCT c                      | ode:                      | 39415 FU                                            | ND/ACTV Code<br>(ē aaplicable |                            | Recruitment  |                          |
| (Excluding PRO921)                |                                            |                             | MEAL                      |                                                     | VDENCEC                       | a section to the state     |              |                          |
|                                   | Conference                                 | A LOUIS CALL                | MEALS                     | S & INCIDENTAL                                      | EXPENSES                      |                            | First/Last   |                          |
|                                   |                                            | DECEN                       | TION                      |                                                     |                               |                            | Day          | TOTAL                    |
| DATE                              | Y/N                                        | DESTINA                     | ATION                     |                                                     |                               | **M&IE                     | Yes/No       | Per diem                 |
| 3/6/2023                          | N                                          | WUU to                      | Bend                      |                                                     |                               | \$64.00                    | res          | \$6A                     |
| 3/7/2023                          | N                                          | Bend                        |                           |                                                     |                               | \$64.00                    | NO           | \$04.0<br>\$64.0         |
| 3/8/2023                          | N                                          | Bend                        |                           |                                                     |                               | \$64.00                    | NO           | \$04.L                   |
| 3/9/2023                          | N                                          | Bend                        |                           |                                                     |                               | \$64.00                    | NO           | \$04.0                   |
| 3/10/2023                         | N                                          | Bend to                     | WOU                       |                                                     |                               | \$64.00                    | Yes          | \$48.0                   |
|                                   |                                            |                             |                           |                                                     |                               |                            |              | \$0.0                    |
|                                   |                                            |                             |                           |                                                     |                               |                            |              | 50.0                     |
|                                   |                                            |                             |                           |                                                     |                               |                            |              | \$0.0                    |
|                                   |                                            |                             |                           |                                                     |                               |                            |              | \$0.0                    |
|                                   |                                            |                             |                           |                                                     |                               |                            |              | \$U.                     |
|                                   |                                            |                             |                           |                                                     |                               |                            |              | \$U.                     |
|                                   |                                            |                             |                           |                                                     |                               |                            |              | \$0.0                    |
|                                   |                                            |                             |                           |                                                     |                               |                            |              | \$0.0                    |
|                                   |                                            |                             | 1000000                   |                                                     |                               |                            |              | \$0.0                    |
| Total Meals Reques                | st                                         | ALC: NO.                    | Banto                     | C. A LIGHT PROPERTY AND IN COMPANY                  | METERAL                       |                            |              | \$288.0                  |
| https://wou.edu/business/         | files/2022/01/WOU-5<br>/files/2023/01/WOU- | ummary-of-Ti<br>Summary-of- | ravel-Reiml<br>Travel-Rei | bursements-Rates-2022-2.<br>mbursements-Rates-2023. | odf<br>pdf                    |                            |              | 2022 Rates<br>2023 Rates |
|                                   |                                            |                             |                           |                                                     | **Vendor INV<br>Convention in | Standard Naming<br>Banner: | TAM Bend OR  | 3/6-10/23                |
|                                   |                                            |                             |                           |                                                     | Invoice#:                     |                            | 10559988     |                          |
|                                   |                                            |                             |                           |                                                     | Created by                    | / Date:                    | cd 2/3/23    |                          |
|                                   |                                            |                             |                           |                                                     | **PMT Due                     | Date:                      | 2/27/2023    |                          |
| 1                                 |                                            | $\sim$                      | 1.                        | /                                                   | N                             | A]                         | 1            | 2.2                      |
| - far                             | · ISHER                                    | Jar                         | y                         | <u></u>                                             |                               | <u> </u>                   | 2            | -J-Z                     |
| CLAIMANT (Printer                 | a Name)                                    |                             |                           | / Signa                                             | ture                          | /                          |              | Date                     |
| 6                                 | Whi                                        | te                          |                           | h                                                   | Un                            |                            | 2            | -2-2                     |
| PO CH DY                          |                                            | -                           |                           |                                                     |                               |                            | _            |                          |

## In Banner go to form FAAINVE (Invoice/Credit Memo).

| ×   | @ ellucian      | Invoice/Credit Memo FAAINVE 9.3.16.E (WOUPRD)                                               |                                        | 🛉 ADD | RETRIEVE | RELATED | 🔆 TOOLS | ¢ |
|-----|-----------------|---------------------------------------------------------------------------------------------|----------------------------------------|-------|----------|---------|---------|---|
|     | Document:       |                                                                                             | Multiple:                              |       |          |         | Go      |   |
|     | Invoice Type:   | Direct Pay                                                                                  |                                        |       |          |         |         |   |
|     |                 |                                                                                             |                                        |       |          |         |         |   |
|     | Vendor:         | 000                                                                                         | Vendor Hold:                           |       |          |         |         |   |
| Get | Started: Comple | te the fields above and click Go. To search by name, press TAB from an ID field, enter your | search criteria, and then press ENTER. |       |          |         |         |   |

Tab until you get to the Vendor box. The word NEXT will now be in the box to the right of the word Document.

Type in the V# from the form. If it is missing or incorrect you can click on the ... to the right of the Vendor box to search for the V#.

Press tab. Verify that the correct name is displayed.

|                                   |                 | L MEALS PER<br>w/High Cost (L | DIEM INVOICE Re<br>Jp to two weeks) | equest Form                       | Western Oregon |
|-----------------------------------|-----------------|-------------------------------|-------------------------------------|-----------------------------------|----------------|
| NAME:                             | Charlotte Darby | ddress:                       |                                     |                                   | WOU V#:        |
| STREET:                           | 345 Monmouth A  | ve N                          |                                     |                                   | V0000000       |
| CITY, STATE ZIP:                  | Monmouth, OR 9  | 7361                          |                                     |                                   | Destination:   |
| Permanent<br>WorkStation:         | WOU             | x                             | HOME                                | or *Remote<br>work                | Bend, OR       |
| **EMPLOYEE only:                  | ×               |                               | DEPARTMENT:                         | Accounting & Business<br>Services | Purpose:       |
| Form Prepared by:<br>(Print name) | Self            |                               | TR                                  | AVEL DATES: 3/6-10/23             | Becruitment    |
| INDEX code:<br>(Excluding PR0921) | BAO000          | ACCT code:                    | 39415 FL                            | (if aaplicable)                   |                |

Click on "Go".

| ×   | @ ellucian      | Invoice/Credit Memo FAAINVE 9.3.23.E (WOUPRD)                                              |                                        | ADD | 🖹 RETRIEVE | RELATED | 🔆 TOOLS | ٨ |
|-----|-----------------|--------------------------------------------------------------------------------------------|----------------------------------------|-----|------------|---------|---------|---|
|     | Document:       | NEXT ••••                                                                                  | Multiple:                              |     |            |         | Go      |   |
|     | Invoice Type: * | Direct Pay 💌                                                                               |                                        |     |            |         |         |   |
|     | Vendor:         | V000 Darby, Charlotte A.                                                                   | Vendor Hold:                           |     |            |         |         |   |
| Get | Started Complet | e the fields above and click Go. To search by name, press TAB from an ID field, enter your | search criteria, and then press ENTER. |     |            |         |         |   |

Leave the Invoice Date and the Transaction Date as the current date.

| ×     | @ ellucian        | Invoice/Credit Memo FAAINVE 9.3.23.E (WOUPRD)                             |                       |                         | ADD |   |                 | 🗱 тос    | ols 🌲        |
|-------|-------------------|---------------------------------------------------------------------------|-----------------------|-------------------------|-----|---|-----------------|----------|--------------|
| Docun | nent: NEXT Mu     | Ittiple: Invoice Type: Direct Pay Vendor: V000 Darby, Charlotte A. Vendor | Hold:                 |                         |     |   |                 | Start    | Over         |
|       | CE/CREDIT MEMO    | HEADER                                                                    |                       |                         |     | 8 | Insert 🛛 🖨 Dele | te 🗖 Cop | y 🛛 🌪 Filter |
|       | Invoice Date *    | 02/03/2023                                                                | Check Vendor          |                         |     |   |                 |          |              |
| Т     | ransaction Date * | 02/03/2023                                                                |                       |                         |     |   |                 |          |              |
|       |                   | Document Accounting                                                       |                       |                         |     |   |                 |          |              |
|       | Address Code      | VP ***                                                                    | Payment Due           |                         |     |   |                 |          |              |
| Se    | quence Number     | 2 ••••                                                                    |                       |                         |     |   |                 |          |              |
|       |                   |                                                                           | Bank                  | ••••                    |     |   |                 |          |              |
|       | Address Line 1    | r Ln                                                                      | Vendor Invoice        |                         | 0   |   |                 |          |              |
|       | Address Line 2    |                                                                           | Direct Deposit Status | No                      |     |   |                 |          |              |
|       | Address Line 3    |                                                                           |                       | IAT                     |     |   |                 |          |              |
|       |                   |                                                                           | ACH Transaction       | •••                     |     |   |                 |          |              |
|       |                   |                                                                           | Туре                  |                         |     |   |                 |          |              |
|       | City              | Dallas                                                                    | 1099 Tax ID           |                         |     |   |                 |          |              |
| S     | tate or Province  | OR                                                                        |                       | Credit Memo             |     |   |                 |          |              |
| ZIF   | or Postal Code    | 97338                                                                     |                       | 1099 Vendor             |     |   |                 |          |              |
|       | Nation            |                                                                           |                       | Direct Deposit Override |     |   |                 |          |              |
|       | Collects Tax      | N COLLECTS NO TAXES                                                       |                       | Text Exists             |     |   |                 |          |              |
|       | Discount Code     | •••                                                                       |                       |                         |     |   |                 |          |              |

You will now need to enter a Payment Due date. Use the date that is written on the TAM invoice.

| REFE                              | RENCE WOU TR                                                                                                    | AVEL POL                  | ICIES AND   | RATES TO COMP                                                                                                    | LETE THIS FORM                   | 4                          |                   |                          |  |
|-----------------------------------|----------------------------------------------------------------------------------------------------|---------------------------|-------------|----------------------------------------------------------------------------------------------------|----------------------------------|----------------------------|-------------------|--------------------------|--|
| NAME:                             | Charlotte Darby                                                                                                 | 1                         |             |                                                                                                    |                                  |                            | WOU V#:           |                          |  |
|                                   | Complete Mailing                                                                                                | Address:                  |             |                                                                                                    |                                  |                            | V0000000          |                          |  |
| STREET:                           | 345 Monmouth                                                                                                    | Ave N                     |             |                                                                                                    |                                  |                            | V00000000         |                          |  |
| CITY, STATE ZIP:                  | Monmouth, OR                                                                                                    | 97361                     |             |                                                                                                    |                                  |                            | Destination       |                          |  |
| Permanent<br>WorkStation:         | wou x                                                                                                    |                           |             | HOME                                                                                                    | Bend, OR                         |                            |                   |                          |  |
| **EMPLOYEE only:                  | x                                                                                                    |                           | DEPARTMENT  |                                                                                                    | Accounting<br>Services           | & Business                 | Purpose:          |                          |  |
| Form Prepared by:<br>(Print name) | Self                                                                                                    |                           |             | TF                                                                                                    | AVEL DATES:                      | 3/6-10/23                  | Becruitment       |                          |  |
| INDEX code:<br>(Excluding PR0921) | BA0000                                                                                                    | ACCT                      | code:       | 39415 F                                                                                                    | JND/ACTV Code:<br>(# aaplicable) |                            | neoraiment        |                          |  |
| al and the second second          | States of the states of the states of the states of the states of the states of the states of the states of the |                           | MEALS       | & INCIDENTAL                                                                                                    | EXPENSES                         |                            | SAINS ST          | THE REAL                 |  |
|                                   | Conference                                                                                                    |                           |             |                                                                                                    |                                  |                            | First/Last<br>Day | TOTAL                    |  |
| DATE                              | Y/N                                                                                                    | DESTIN                    | ATION       |                                                                                                    |                                  | **M&IE                     | Yes/No            | Per diem                 |  |
| 3/6/2023                          | N                                                                                                    | WOU to                    | Bend        |                                                                                                    | _                                | \$64.00                    | Yes               | \$48.00                  |  |
| 3/7/2023                          | N                                                                                                    | Bend                      |             |                                                                                                    |                                  | \$64.00                    | No                | \$64.00                  |  |
| 3/8/2023                          | N                                                                                                    | Bend                      |             |                                                                                                    |                                  | \$64.00                    | No                | \$64.00                  |  |
| 3/9/2023                          | N                                                                                                    | Bend                      |             |                                                                                                    |                                  | \$64.00                    | No                | \$64.00                  |  |
| 3/10/2023                         | N                                                                                                    | Bend to                   | WOU         |                                                                                                    |                                  | \$64.00                    | Yes               | \$48.0                   |  |
|                                   |                                                                                                    |                           |             |                                                                                                    |                                  |                            |                   | \$0.00                   |  |
|                                   |                                                                                                    |                           |             |                                                                                                    |                                  |                            |                   | \$0.0                    |  |
|                                   |                                                                                                    |                           |             |                                                                                                    |                                  |                            |                   | \$0.0                    |  |
|                                   |                                                                                                    |                           |             |                                                                                                    |                                  |                            |                   | \$0.0                    |  |
|                                   |                                                                                                    |                           |             |                                                                                                    |                                  |                            |                   | \$0.0                    |  |
|                                   |                                                                                                    |                           |             |                                                                                                    |                                  |                            |                   | \$0.0                    |  |
|                                   |                                                                                                    |                           |             |                                                                                                    |                                  |                            |                   | \$0.0                    |  |
|                                   |                                                                                                    |                           |             |                                                                                                    |                                  |                            |                   | \$0.0                    |  |
|                                   |                                                                                                    |                           |             |                                                                                                    |                                  |                            |                   | \$0.00                   |  |
| Total Meals Reques                | ıt                                                                                                    | Report 1                  | HERALIE .   | - A Direction of the Control of the Control of the |                                  | al faistered               |                   | \$288.00                 |  |
| https://wou.edu/business/         | files/2022/01/WOU-5/                                                                                            | ummary-of-T<br>Summary-of | ravel-Reimb | ursements-Rates-2022-3                                                                                                    | 3.pdf                            |                            |                   | 2022 Rates<br>2023 Rates |  |
|                                   |                                                                                                    |                           |             |                                                                                                    | **Vendor INV<br>Convention in    | Standard Naming<br>Banner: | TAM Bend OR       | 1 3/6-10/23              |  |
|                                   |                                                                                                    |                           |             |                                                                                                    | Invoice#:                        |                            | 10559988          |                          |  |
|                                   |                                                                                                    |                           |             |                                                                                                    | Created by                       | / Date:                    | cd 2/3/23         |                          |  |
|                                   |                                                                                                    |                           |             |                                                                                                    |                                  |                            |                   |                          |  |

The next step is to enter the Vendor Invoice. A TAM has a set format. You will first have "TAM", then the location (city and state or the country) and lastly is the date(s) of the travel. Always do the date as month/first day-last day/year (2 digit only). If the trip is only one day then it would be month/day/year (2 digit only). There is a limit of 25 characters. If you need more than that you will need to either abbreviate the city or leave off the state. The TAM and the dates have to be correct.

i.e. TAM Bend OR 3/6-10/23

| ×      | @ ellucian         | Invoice/Credit Memo FAAINVE 9.3.23.E ( | WOUPRD)      |                     |                       |                         | ADD |   | RELATED         | 🔆 TOOL  | s 🌲           |
|--------|--------------------|----------------------------------------|--------------|---------------------|-----------------------|-------------------------|-----|---|-----------------|---------|---------------|
| Docur  | ment: NEXT Mu      | Itiple: Invoice Type: Direct Pay       | Vendor: V000 | Darby, Charlotte A. | Vendor Hold:          |                         |     |   | (               | Start O | ver           |
| - INVO | ICE/CREDIT MEMO    | HEADER                                 |              |                     |                       |                         |     | 0 | Insert 🖪 Delete | 🖥 Сору  | <b>Filter</b> |
|        | Invoice Date *     | 02/03/2023                             |              |                     | Check Vendor          | •••                     |     |   |                 |         |               |
| 1      | Fransaction Date * | 02/03/2023                             |              |                     |                       |                         |     |   |                 |         |               |
|        |                    | Document Accounting                    |              |                     |                       |                         |     |   |                 |         |               |
| [      | Address Code       | VP ••••                                |              |                     | Payment Due           | 02/03/2023              |     |   |                 |         |               |
| Se     | equence Number     | 2 •••                                  |              |                     |                       |                         |     |   |                 |         |               |
|        |                    |                                        |              |                     | Bank                  |                         |     |   |                 |         |               |
|        | Address Line 1     | r Ln                                   |              |                     | Vendor Invoice        | TAM BEND OR 3/6-10/23   |     | 2 |                 |         |               |
|        | Address Line 2     |                                        |              |                     | Direct Deposit Status | No                      |     |   |                 |         |               |
|        | Address Line 3     |                                        |              |                     |                       | IAT                     |     |   |                 |         |               |
|        |                    |                                        |              |                     | ACH Transaction       |                         |     |   |                 |         |               |
|        | 1000               |                                        |              |                     | Type                  |                         |     |   |                 |         |               |
|        | City               | Dallas                                 |              |                     | 1099 Tax ID           |                         |     |   |                 |         |               |
| S      | State or Province  | OR                                     |              |                     |                       | Credit Memo             |     |   |                 |         |               |
| ZI     | P or Postal Code   | 97338                                  |              |                     |                       | 1099 Vendor             |     |   |                 |         |               |
|        | Nation             |                                        |              |                     |                       | Direct Deposit Override |     |   |                 |         |               |
|        | Collects Tax       | N COLLECTS NO TAXES                    |              |                     |                       | Text Exists             |     |   |                 |         |               |
|        | Discount Code      |                                        |              |                     |                       |                         |     |   |                 |         |               |

| REFE                                                   | RENCE WOU TRA                               | AVEL POL                    | ICIES ANI                   | D RATES TO C        | OMPLET                  | E THIS FORM                     | -                          |                   |                          |  |  |
|--------------------------------------------------------|---------------------------------------------|-----------------------------|-----------------------------|---------------------|-------------------------|---------------------------------|----------------------------|-------------------|--------------------------|--|--|
| NAME:                                                  | Charlotte Darby                             |                             |                             |                     |                         |                                 |                            | WOU V#:           |                          |  |  |
|                                                        | Complete Mailing                            | Address:                    |                             |                     |                         |                                 |                            | V00000000         |                          |  |  |
| STREET:                                                | 345 Monmouth                                | Ave N                       |                             |                     |                         |                                 |                            |                   | -                        |  |  |
| CITY, STATE ZIP:                                       | Monmouth, OR                                | 97361                       |                             |                     |                         |                                 |                            | Destination       |                          |  |  |
| Permanent<br>WorkStation:                              | wou                                         | x                           |                             | HOME                | or *Remote<br>work      |                                 |                            | Bend, OR          |                          |  |  |
| MEMPLOYEE only:                                        | х                                           |                             |                             | DEPARTME            | NT:                     | Accounting<br>Services          | & Business                 | Purpose:          |                          |  |  |
| Form Prepared by:<br>(Print name)                      | Self                                        | -                           |                             |                     | TRAVE                   | L DATES:                        | 3/6-10/23                  | Recruitment       |                          |  |  |
| INDEX code:<br>(Excluding PRO921)                      | BA0000                                      | ACCT c                      | ode:                        | 39415               | FUND                    | (# aaplicable)                  |                            | ricordianent      |                          |  |  |
| den and the second                                     | Second Second                               | <b>HARMAN</b>               | MEALS                       | & INCIDEN           | TAL EX                  | PENSES                          |                            | SHARE TO          | STATE STATE              |  |  |
|                                                        | Conference                                  |                             |                             |                     |                         |                                 |                            | First/Last<br>Day | TOTAL                    |  |  |
| DATE                                                   | Y/N                                         | DESTIN                      | ATION                       |                     |                         |                                 | **M&IE                     | Yes/No            | Per diem                 |  |  |
| 3/6/2023                                               | N                                           | WOU to                      | Bend                        |                     |                         |                                 | \$64.00                    | Yes               | \$48.00                  |  |  |
| 3/7/2023                                               | N                                           | Bend                        |                             |                     |                         |                                 | \$64.00                    | No                | \$64.00                  |  |  |
| 3/8/2023                                               | N                                           | Bend                        |                             |                     |                         |                                 | \$64.00                    | No                | \$64.00                  |  |  |
| 3/9/2023                                               | N                                           | Bend                        |                             |                     |                         |                                 | \$64.00                    | No                | \$64.00                  |  |  |
| 3/10/2023                                              | N                                           | Bend to                     | WOU                         |                     |                         |                                 | \$64.00                    | Yes               | \$48.00                  |  |  |
|                                                        |                                             |                             |                             |                     |                         |                                 |                            |                   | \$0.00                   |  |  |
|                                                        |                                             |                             |                             |                     |                         |                                 |                            |                   | \$0.00                   |  |  |
|                                                        |                                             |                             |                             |                     |                         |                                 |                            |                   | \$0.00                   |  |  |
|                                                        |                                             |                             |                             |                     |                         |                                 |                            |                   | \$0.0                    |  |  |
|                                                        |                                             |                             |                             |                     |                         |                                 |                            |                   | \$0.00                   |  |  |
|                                                        |                                             |                             |                             |                     |                         |                                 |                            |                   | \$0.0                    |  |  |
|                                                        |                                             |                             |                             |                     |                         |                                 |                            |                   | \$0.0                    |  |  |
|                                                        |                                             |                             |                             |                     |                         |                                 |                            |                   | \$0.0                    |  |  |
|                                                        |                                             |                             |                             |                     |                         |                                 |                            |                   | \$0.0                    |  |  |
| Total Meals Reques                                     | t                                           | Tissel 9                    |                             | State of the second | Denty                   |                                 | ALC: NO                    |                   | \$288.00                 |  |  |
| https://wou.edu/business/<br>https://wou.edu/business/ | files/2022/01/WOU-5e<br>/files/2023/01/WOU- | ummary-of-Ti<br>Summary-of- | ravel-Reimb<br>•Travel-Rein | ursements-Rates-2   | 022-2.pdf<br>s-2023.pdf |                                 |                            |                   | 2022 Rates<br>2023 Rates |  |  |
|                                                        |                                             |                             |                             |                     |                         | **Vendor INV S<br>Convention in | Standard Naming<br>Banner: | TAM Bend OR       | 1 3/6-10/23              |  |  |
|                                                        |                                             |                             |                             |                     |                         | Invoice#:                       |                            | 10559988          |                          |  |  |
|                                                        |                                             |                             |                             |                     |                         | Created by                      | Date:                      | cd 2/3/23         |                          |  |  |
|                                                        |                                             |                             |                             |                     |                         | 1                               |                            |                   |                          |  |  |

Now you need to make sure that this invoice has not already been entered into Banner.

Click on RELATED. It is located in the top right corner.

## Then click on View Vendor History.

| Document: NEXT Multiple:                                                                                        | Invoice Type: Direct Pay Vendor: V000 Darby, Charlotte A. Vendor Der | Hold:                 |                         | Q Search                                |
|----------------------------------------------------------------------------------------------------|----------------------------------------------------------------------|-----------------------|-------------------------|-----------------------------------------|
| - INVOICE/CREDIT MEMO HEADE                                                                                     | DER                                                                  |                       |                         |                                         |
| The second second second second second second second second second second second second second second second se |                                                                      |                       |                         | View Vendor History [FAIVNDH]           |
| Invoice Date * 02/03                                                                                            | 03/2023                                                              | Check Vendor          |                         | ,,,,,,,,,,,,,,,,,,,,,,,,,,,,,,,,,,,,,,, |
| Transaction Date * 02/03                                                                                        | 03/2023                                                              |                       |                         | Document Text [FOATEXT]                 |
| D                                                                                                    | Document Accounting                                                  |                       |                         |                                         |
| Address Code VP                                                                                                 | ***                                                                  | Payment Due           | 02/03/2023              |                                         |
| Sequence Number                                                                                                 | 2 ***                                                                |                       |                         |                                         |
|                                                                                                    |                                                                      | Bank                  |                         |                                         |
| Address Line 1                                                                                                  | r Ln                                                                 | Vendor Invoice        | TAM BEND OR 3/6-10/23   |                                         |
| Address Line 2                                                                                                  |                                                                      | Direct Deposit Status | No                      |                                         |
| Address Line 3                                                                                                  |                                                                      |                       | IAT                     |                                         |
|                                                                                                    |                                                                      | ACH Transaction       | •••                     |                                         |
|                                                                                                    |                                                                      | Туре                  |                         |                                         |
| City Dalla                                                                                                    |                                                                      | 1099 Tax ID           |                         |                                         |
| State or Province OR                                                                                            |                                                                      |                       | Credit Memo             |                                         |
| ZIP or Postal Code 9733                                                                                         |                                                                      |                       | 1099 Vendor             |                                         |
| Nation                                                                                                    |                                                                      |                       | Direct Deposit Override |                                         |
| Collects Tax N                                                                                                  | COLLECTS NO TAXES                                                    |                       | Text Exists             |                                         |
| Discount Code                                                                                                   | 449                                                                  |                       |                         |                                         |

Now you can proceed to see a list of the prior invoices that have been entered for this vendor. Make sure that the Fiscal Year is correct for the year that the travel happened in.

| ×      | @ ellucian     | Vendor Detail History FAIVNDH 9.3.22 (WOUPRD)               |                                                    |                      | ADD | RETRIEVE | RELATED | 🌞 TOOLS | ٨ |
|--------|----------------|-------------------------------------------------------------|----------------------------------------------------|----------------------|-----|----------|---------|---------|---|
|        | Vendor:        | V000 ••• Darby, Charlotte A.                                | Vendor Hold:                                       |                      |     |          |         | Go      |   |
|        | Selection:     | All                                                         | Fiscal Year:                                       | 23                   |     |          |         |         |   |
| Invoid | e Date From:   |                                                             | Invoice Date To:                                   |                      |     |          |         |         |   |
| Get St | arted: Complet | e the fields above and click Go. To search by name, press T | AB from an ID field, enter your search criteria, a | nd then press ENTER. |     |          |         |         |   |

Click on "Go". It is located in the top right side of the screen.

| ×      | ellucian         | Vendor Detail Hi  | istory FAIVNDH 9.3 | 3.22 (WOUPRD)  |                     |                 |                  |                       | 🔒 ADD    | RETRIEVE           |               | ) 🔅 TOOLS    | 40       |
|--------|------------------|-------------------|--------------------|----------------|---------------------|-----------------|------------------|-----------------------|----------|--------------------|---------------|--------------|----------|
| Vendo  | r: V000          | arby, Charlotte A | Vendor Hold:       | Selection: All | Fiscal Year: 23 Inv | oice Date From: | Invoice Date To: |                       | Query c  | aused no records t | be retrieved. | Re-enter.    |          |
| - VEND | OR DETAIL HISTOP | ۱Y                |                    |                |                     |                 |                  |                       |          | <b>C</b> Ir        | isert 🗧 Dele  | ete 🎜 Copy   | 🗙 Filter |
| Vendor | Invoice          | Invoice           | Approval           | Multiple       | Credit Memo         | Open/Paid       | Cancel           | Vendor Invoice Amount | Due Date | Check Dat          | 9             | Check Number |          |
|        |                  | To                | tal                |                |                     |                 |                  | 0.00                  |          |                    |               |              |          |
| 10 -   | 1 of 1 🕨         | M 10 v            | Per Page           |                |                     |                 |                  |                       |          |                    |               | Recor        | d 1 of 1 |

Check the list to make sure the invoice has not already been entered into Banner. If it hasn't, you can proceed with entering the invoice.

Click on the "X" that is located on the top left side of the screen. This will take you back to the invoice.

Click on the Next Section button (arrow down located on the bottom left-hand corner on your screen). This will take you to the COMMODITY INFO -DIRECTY PAY/GENERAL ENCUMBRANCE screen.

Tab to the Commodity Description box. Type in the Commodity description. Press tab twice. This will take you to the Amounts section. Type in the amount. Press tab.

|                                   |                                                                                                    | AVEL / OL            | UILS AN           | DHAIESIUC                    | OMPLE  | E THIS FURIM                    |                 |                   |                      |
|-----------------------------------|----------------------------------------------------------------------------------------------------|----------------------|-------------------|------------------------------|--------|---------------------------------|-----------------|-------------------|----------------------|
| NAME:                             | Charlotte Darby                                                                                                    |                      |                   |                              |        |                                 |                 | WOU V#:           |                      |
|                                   | Complete Mailing                                                                                                    | Address:             |                   |                              |        |                                 |                 | V00000000         |                      |
| STREET:                           | 345 Monmouth                                                                                                    | Ave N                |                   |                              |        |                                 |                 | 00000000          |                      |
| CITY, STATE ZIP:                  | Monmouth, OR                                                                                                    | 97361                |                   |                              |        |                                 |                 | Destination:      |                      |
| Permanent<br>WorkStation:         | wou                                                                                                    | x                    |                   | or *Remote<br>HOME work      |        |                                 | Bend, OR        |                   |                      |
| MEMPLOYEE only:                   | x                                                                                                    |                      |                   | DEPARTM                      | ENT:   | Accounting<br>Services          | & Business      | Purpose:          |                      |
| Form Prepared by:<br>(Print name) | Self                                                                                                    |                      |                   |                              | TRAV   | EL DATES:                       | 3/6-10/23       | Recruitment       |                      |
| INDEX code:<br>(Excluding PR0921) | BA0000                                                                                                    | ACCT                 | ode:              | 39415                        | FUNL   | O/ACTV Code:<br>(if aaplicable) |                 |                   |                      |
| an and the second se              | Service and the service of the service of the servi | Landar.              | MEALS             | & INCIDEN                    | TAL EX | PENSES                          |                 | Sales and         | The Real Property in |
|                                   | Conference                                                                                                    |                      |                   |                              |        |                                 |                 | First/Last<br>Day | TOTAL                |
| DATE                              | Y/N                                                                                                    | DESTIN               | ATION             |                              |        |                                 | **M&IE          | Yes/No            | Per diem             |
| 3/6/2023                          | N                                                                                                    | WOU to               | Bend              |                              |        |                                 | \$64.00         | Yes               | \$48.00              |
| 3/7/2023                          | N                                                                                                    | Bend                 |                   |                              |        |                                 | \$64.00         | No                | \$64.00              |
| 3/8/2023                          | N                                                                                                    | Bend                 |                   |                              |        |                                 | \$64.00         | No                | \$64.00              |
| 3/9/2023                          | N                                                                                                    | Bend                 |                   |                              |        |                                 | \$64.00         | No                | \$64.00              |
| 3/10/2023                         | N                                                                                                    | Bend to              | WOU               |                              |        |                                 | \$64.00         | Yes               | \$48.00              |
|                                   |                                                                                                    |                      |                   |                              |        |                                 |                 |                   | \$0.00               |
|                                   |                                                                                                    |                      |                   |                              |        |                                 |                 |                   | \$0.00               |
|                                   |                                                                                                    |                      |                   |                              |        |                                 |                 |                   | \$0.00               |
|                                   |                                                                                                    |                      |                   |                              |        |                                 |                 |                   | \$0.00               |
|                                   |                                                                                                    |                      |                   |                              |        |                                 |                 |                   | \$0.00               |
|                                   |                                                                                                    |                      |                   |                              |        |                                 |                 |                   | \$0.00               |
|                                   |                                                                                                    |                      |                   |                              |        |                                 |                 |                   | \$0.00               |
|                                   |                                                                                                    |                      |                   |                              |        |                                 |                 |                   | \$0.00               |
|                                   |                                                                                                    |                      |                   |                              |        |                                 |                 |                   | \$0.00               |
|                                   | A A PROPERTY AND A PROPERTY AND A                                                                                                    | 1992 C. 1992 C. 1993 | CLIPPINE PROPERTY | States and the second second |        | ALS MERINA                      | S IN LAND SHARE | The second second | 6288 00              |

| 🗙 🕜 ellucian       | Invoice/Credit Memo FAAINVE 9.3.23.E (WOUPRD) |                          |              |                     |              |       | ADD                   | RETRIEVI | E 🔒 RELATED | 🗱 тоо              | ls 🌲     |            |
|--------------------|-----------------------------------------------|--------------------------|--------------|---------------------|--------------|-------|-----------------------|----------|-------------|--------------------|----------|------------|
| Document: 10559126 | Multiple:                                     | Invoice Type: Direct Pay | Vendor: V000 | Darby, Charlotte A. | Vendor Hold: |       |                       |          |             |                    | Start    | Over       |
|                    | RECT PAY/GENER                                | RAL ENCUMBRANCE          |              |                     |              |       |                       |          | 1           | 🔒 Insert 🛛 🖨 Delet | е 🖪 Сору | Y, Filter  |
| Document           | 10559126                                      |                          |              |                     | Ite          | em    | 1                     |          |             |                    |          |            |
| Vendor             | V000                                          | Darby, Charlotte A.      |              | Vendor Hold         |              |       |                       |          |             |                    |          |            |
| Commodity          |                                               | Commodity Description    |              |                     |              |       | Reverse Calculation * |          |             |                    |          |            |
|                    |                                               | TAM - Recruiting         |              |                     |              |       |                       |          |             |                    |          |            |
| 🔣 ┥ 🗍 of 1 🕨       | 10                                            | 0 🗸 Per Page             |              |                     |              |       |                       |          |             |                    | Rec      | ord 1 of 1 |
| Amounts            |                                               |                          |              |                     |              |       |                       |          |             |                    |          |            |
| Approved           |                                               | 288.00                   |              |                     |              |       |                       |          |             |                    |          |            |
| Discount           |                                               | 0                        |              |                     | N            | let [ | 288.00                |          |             |                    |          |            |
| Additional         |                                               | 0.00                     |              |                     |              |       |                       |          |             |                    |          |            |
| Indicators         |                                               |                          |              |                     |              |       |                       |          |             |                    |          |            |
| Suspense           | Y                                             |                          |              |                     |              |       | Commodity Hold        |          |             |                    |          |            |
| Open or Paid       |                                               |                          |              |                     |              | C     | Access Completion     |          |             |                    |          |            |
|                    |                                               |                          |              |                     |              |       |                       |          |             |                    |          |            |

**X X** 

SAVE

Click on the Next Section button (arrow down located on the bottom left-hand corner on your screen). This will take you to the INVOICE ACCOUNTING DISTRIBUTION screen.

| × @ ellucian       | Invoice/Credit N | Memo FAAINVE 9                                                         | .3.23.E (WOUPR | RD)   |            |                   |              |      | ADD          | RETRIEVE         | RELATED          | 🗱 тоо     | ls 🔺        |
|--------------------|------------------|------------------------------------------------------------------------|----------------|-------|------------|-------------------|--------------|------|--------------|------------------|------------------|-----------|-------------|
| Document: 10559126 | Multiple:        | Invoice Type: Direct Pay Vendor: V000 Darby, Charlotte A. Vendor Hold: |                |       |            |                   |              |      |              | aused no records | to be retrieved. | Re-enter. |             |
|                    | DISTRIBUTION     |                                                                        |                |       |            |                   |              |      |              | 0                | hsert 🖪 Dele     | te 📭 Copy | 🝸 Filte     |
| Document           | 10559126         |                                                                        |                |       |            | Transaction Date  | e 02/03/2023 |      |              |                  |                  |           |             |
| Vendor             | VOOD             | Darby, Charlotte                                                       | А.             |       |            | Commodity Record  | i 1          |      |              |                  |                  |           |             |
|                    |                  |                                                                        |                |       |            | Coun              | t            |      |              |                  |                  |           |             |
|                    | Vendor Hold      |                                                                        |                |       |            | Accounting Record | 0 t          |      |              |                  |                  |           |             |
|                    |                  |                                                                        |                |       |            | Coun              | t            |      |              |                  |                  |           |             |
| Item               |                  |                                                                        |                |       |            | Currency Code     | 9            |      |              |                  |                  |           |             |
| Commodity          | DOCUMENT A       | CCTGDISTRIBUT                                                          | ION            |       |            |                   |              |      |              |                  |                  | 1         |             |
| Sequence Number    |                  | COA                                                                    | Year           | Index | Fund       | Orgn A            | cct          | Prog | Actv         | Loci             | 1                | Proj      |             |
| 1 d 1 of 1         | N 10             | Per Page                                                               |                |       |            |                   |              |      |              |                  |                  | Rec       | cord 1 of 1 |
| Bank               | B1 •••           |                                                                        |                |       |            | Income Type       |              | Ì    |              |                  |                  |           |             |
|                    |                  | Co                                                                     | mmodity        |       |            | %                 |              |      |              | Accou            | nting            |           |             |
| Approved           |                  |                                                                        | 288.00         | 0     |            |                   |              |      |              |                  |                  |           |             |
| Discount           |                  |                                                                        | 0.00           | 0     |            |                   |              |      |              |                  |                  |           |             |
| Additional         |                  |                                                                        | 0.00           | 0     |            |                   |              |      |              |                  |                  |           |             |
| Tax                |                  |                                                                        | 0.00           | 0     |            |                   |              |      |              |                  |                  |           |             |
| Net                |                  |                                                                        |                |       |            |                   |              |      |              |                  |                  |           |             |
| NSE Override       | N                |                                                                        |                |       | Suspense N |                   |              | NS   | F Suspense N |                  |                  |           |             |

You will need to enter the Index, Acct, Actv (if there is one) and the amount. The rest of the boxes will self populate. The amount goes in the box directly below the word Accounting. You will need to tab between boxes.

| (Print name)<br>INDEX code:<br>(Excluding PR0921) | Self<br>BAO000        | ACCT code: 39415         | FUND/ACTV Code:<br>(@ aaplicable) | 3/0-10/23    | Recruitment       |             |
|---------------------------------------------------|-----------------------|--------------------------|-----------------------------------|--------------|-------------------|-------------|
| al contration of the                              | and the second second | MEALS & INCIDE           | NTAL EXPENSES                     |              | SALANSIE CO       | The Real of |
|                                                   | Conference            |                          |                                   |              | First/Last<br>Day | TOTAL       |
| DATE                                              | Y/N                   | DESTINATION              |                                   | **M&IE       | Yes/No            | Per diem    |
| 3/6/2023                                          | N                     | WOU to Bend              |                                   | \$64.00      | Yes               | \$48.00     |
| 3/7/2023                                          | N                     | Bend                     |                                   | \$64.00      | No                | \$64.00     |
| 3/8/2023                                          | N                     | Bend                     |                                   | \$64.00      | No                | \$64.00     |
| 3/9/2023                                          | N                     | Bend                     |                                   | \$64.00      | No                | \$64.00     |
| 3/10/2023                                         | N                     | Bend to WOU              |                                   | \$64.00      | Yes               | \$48.00     |
|                                                   |                       |                          |                                   |              |                   | \$0.00      |
|                                                   |                       |                          |                                   |              |                   | \$0.00      |
|                                                   |                       |                          |                                   |              |                   | \$0.00      |
|                                                   |                       |                          |                                   |              |                   | \$0.00      |
|                                                   |                       |                          |                                   |              |                   | \$0.00      |
|                                                   |                       |                          |                                   |              |                   | \$0.00      |
|                                                   |                       |                          |                                   |              |                   | \$0.00      |
|                                                   |                       |                          |                                   |              |                   | \$0.00      |
|                                                   |                       |                          |                                   |              |                   | \$0.00      |
| Total Meals Requ                                  | est                   | The second second second |                                   | N. LORDER W. |                   | \$288.00    |

| × Ø ellucian       | Invoice/Cred | lit Memo FAAINVE   | 9.3.23.E (WO | UPRD)        |                     |                   |            |       | ADD        | RETRIEVE | RELATED        | 🔆 TOOL  | s 🔔        |
|--------------------|--------------|--------------------|--------------|--------------|---------------------|-------------------|------------|-------|------------|----------|----------------|---------|------------|
| Document: 10559126 | Multiple:    | Invoice Type: Dire | ect Pay      | Vendor: V000 | Darby, Charlotte A. | Vendor Hold:      |            |       |            |          | (              | Start O | ver        |
|                    |              |                    |              |              |                     |                   |            |       |            | 0        | nsert 🗧 Delete | Copy    | Y Filter   |
| Document           | 10559126     |                    |              |              |                     | Transaction Date  | 02/03/2023 |       |            |          |                |         |            |
| Vendor             | V000         | Darby, Charlotte   | А.           |              |                     | Commodity Record  | 1          |       |            |          |                |         |            |
|                    |              |                    |              |              |                     | Count             |            |       |            |          |                |         |            |
|                    | Vendor He    | old                |              |              |                     | Accounting Record | 1          |       |            |          |                |         |            |
|                    |              |                    |              |              |                     | Count             |            |       |            |          |                |         |            |
| Item               |              |                    |              |              |                     | Currency Code     |            |       |            |          |                |         |            |
| Commodity          | DOCUMENT     | ACCTG DISTRIBU     | TION         |              |                     |                   |            |       |            |          |                |         |            |
| Sequence Number    |              | COA                | Year         | Index        | Fund                | Orgn Ad           | oct        | Prog  | Actv       | Locn     |                | Proj    |            |
|                    |              | 1 E                | 23           | BAO901       | 001001              | 303100 3          | 9415       | 61050 |            |          |                |         |            |
| 1 of 1             | M 10         | ) v Per Page       |              |              |                     |                   |            |       |            |          |                | Reco    | ord 1 of 1 |
| Bank               | B1 •••       | General Suspen     | se Checking  |              |                     | Income Type       | NA •••     |       |            |          |                |         |            |
|                    |              | Co                 | ommodity     |              |                     | %                 |            |       |            | Accour   | ting           |         |            |
| Approved           |              |                    | 2            | 88.00        |                     |                   |            |       |            |          | 288.00         |         |            |
| Discount           |              |                    |              | 0.00         |                     |                   |            |       |            |          | 0.00           |         |            |
| Additional         |              |                    |              | 0.00         |                     |                   |            |       |            |          | 0.00           |         |            |
| Тах                |              |                    |              | 0.00         |                     |                   |            |       |            |          | 0.00           |         |            |
| Net                |              |                    |              |              |                     |                   |            |       |            |          | 288.00         |         |            |
| NSF Override       | N            |                    |              |              | Suspense N          |                   |            | NSF   | Suspense N |          |                |         |            |

Click on the Next Section button (arrow down located on the bottom left-hand corner on your screen). This will take you to the BALANCING COMPLETION screen. It will only take you here if your Commodity amounts and your Accounting amounts are the same.

| 🗙 🞯 ellucian       | Invoice/Credit Memo FAAINVE 9.3.23.E (WOU | JPRD)                               |               | 📓 ADD 📑 RETRIEVE 🗸 RELATED | 🔅 TOOLS 🛛 🌲      |
|--------------------|-------------------------------------------|-------------------------------------|---------------|----------------------------|------------------|
| Document: 10559126 | Multiple: Invoice Type: Direct Pay        | Vendor: V000 Darby, Charlotte A. Ve | endor Hold:   | (                          | Start Over       |
|                    | N                                         |                                     |               | Binsert ■ Delete           | Te Copy 🎗 Filter |
|                    | Input                                     |                                     | Exchange Rate | Converted                  |                  |
| Amount             |                                           | 288.00                              |               |                            |                  |
| Amount Type        | Header                                    | Commodity                           | Accounting    | Status                     |                  |
| Approved           | 288.00                                    | 288.0                               | 00 28         | 8.00 BALANCED              |                  |
| Discount           | 0.00                                      | 0.                                  | 00            | 0.00 BALANCED              |                  |
| Tax                |                                           |                                     |               |                            |                  |
| Additional         | 0.00                                      | 0.0                                 | 00            | 0.00 BALANCED              |                  |
| Complete In Pro    | ocess                                     |                                     |               |                            |                  |

**X Y** 

SAVE

If it doesn't take you to this screen you will need to figure out where the mistake is at.

Now you will need to fill/write in the invoice description, the Invoice # (I#), your initials, and the date on your Travel Advance Meals form. The I# is located towards the top left of the form just to the right of the word Document.

Now you will click on the Complete button.

|                                 | **Vendor INV Standard Naming<br>Convention in Banner: | TAM Bend OR 3/6-10/23 |
|---------------------------------|-------------------------------------------------------|-----------------------|
|                                 | Invoice#:                                             | 10559988              |
|                                 | Created by / Date:                                    | cd 2/3/23             |
|                                 | **PMT_Due Date:                                       | 2/27/2023             |
| Charlotte Darby                 | <u> </u>                                              | 2-3-23                |
| CLAIMANT (Printed Name)         | Signature                                             | Date                  |
| Saron White                     | h wh                                                  | 2-2-23                |
| BUDGET AUTHORITY (Printed Name) | Signature                                             | Date                  |
|                                 |                                                       | 2/3/203               |

| 🗙 🔘 ellucian Invo       | pice/Credit Memo FAAINVE 9.3.23.E (WOUPRD) |                                       |            | 😭 ADD 斗 RETRIEVE 🕌 RELATED | 🗱 tools 🛛 🌲   |
|-------------------------|--------------------------------------------|---------------------------------------|------------|----------------------------|---------------|
| Document: 10559126 Mult | iple: Invoice Type: Direct Pay Vendor:     | V000 Darby, Charlotte A. Vendor Hold: |            |                            | Start Over    |
| - BALANCING COMPLETION  |                                            |                                       |            | 🗄 Insert 🗧 Delete          | Copy Y Filter |
|                         | Input                                      | Exch                                  | ange Rate  | Converted                  |               |
| Amount                  | 288.00                                     |                                       |            |                            |               |
| Amount Type             | Header                                     | Commodity                             | Accounting | Status                     |               |
| Approved                | 288.00                                     | 288.00                                | 288.00     | BALANCED                   |               |
| Discount                | 0.00                                       | 0.00                                  | 0.00       | BALANCED                   |               |
| Тах                     |                                            |                                       |            |                            |               |
| Additional              | 0.00                                       | 0.00                                  | 0.00       | BALANCED                   |               |
| Complete In Process     | S                                          |                                       |            |                            |               |

**⊼ ⊻** 

Now your Travel Advance Meal form and all of the supporting documents need to be scanned into DocStar for indexing. See the instructions for DocStar if needed for this process.